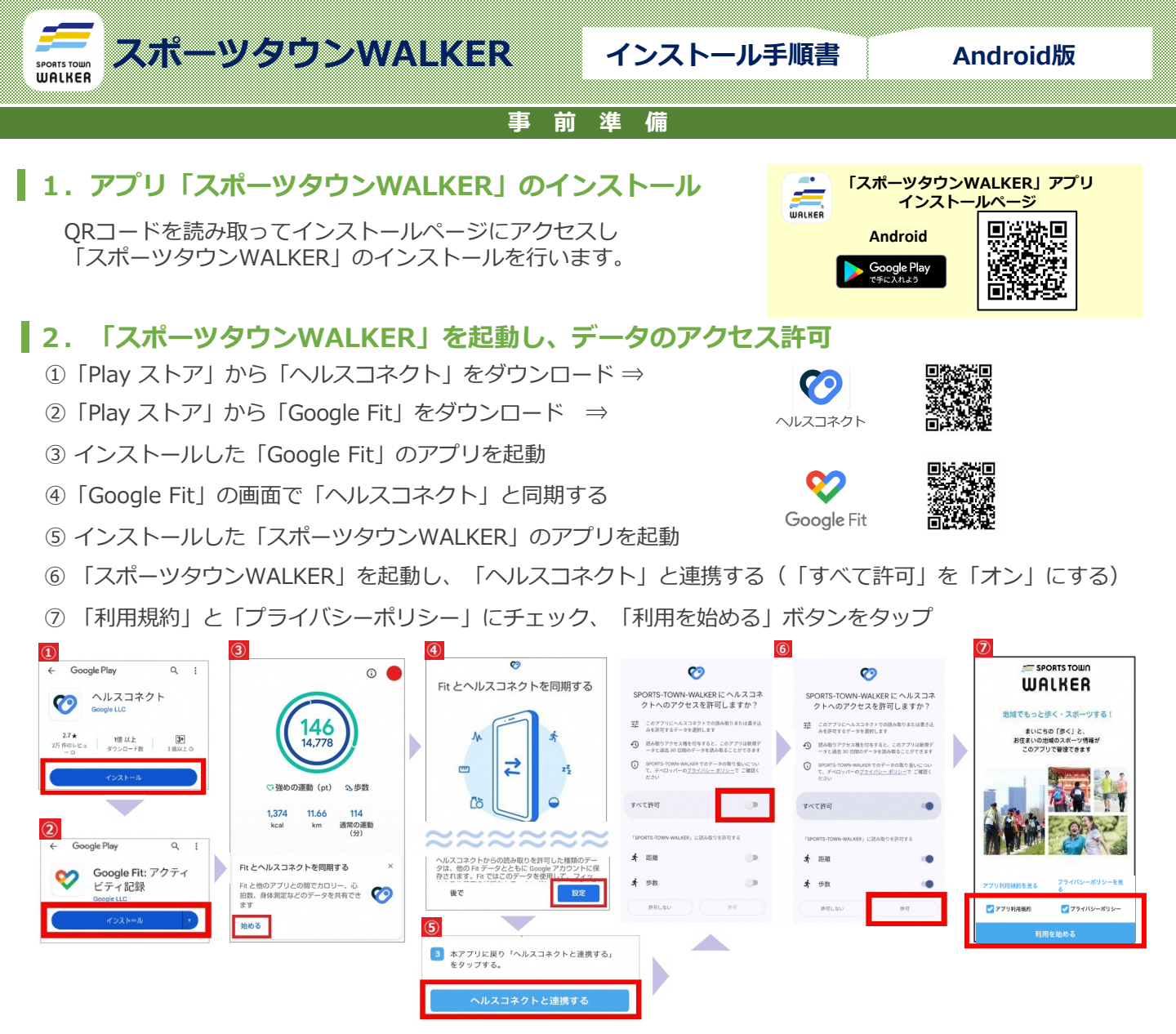

## 3. 「Sports net ID(RUNNETアカウント)」連携

※「Sports net ID」をお持ちでない方は、「新規ID登録」ボタンをタップし新規登録を行ってください。 すでにアカウントをお持ちの方は不要です。

- ①「Sports net ID」のID(もしくはメールアドレス)と、パスワードを入力
- ② 「ログイン」 ボタンをタップ

③アプリで使用する「ニックネーム」を入力して、「利用開始」ボタンをタップしてください。 ④お住まいの市町村を登録してください。

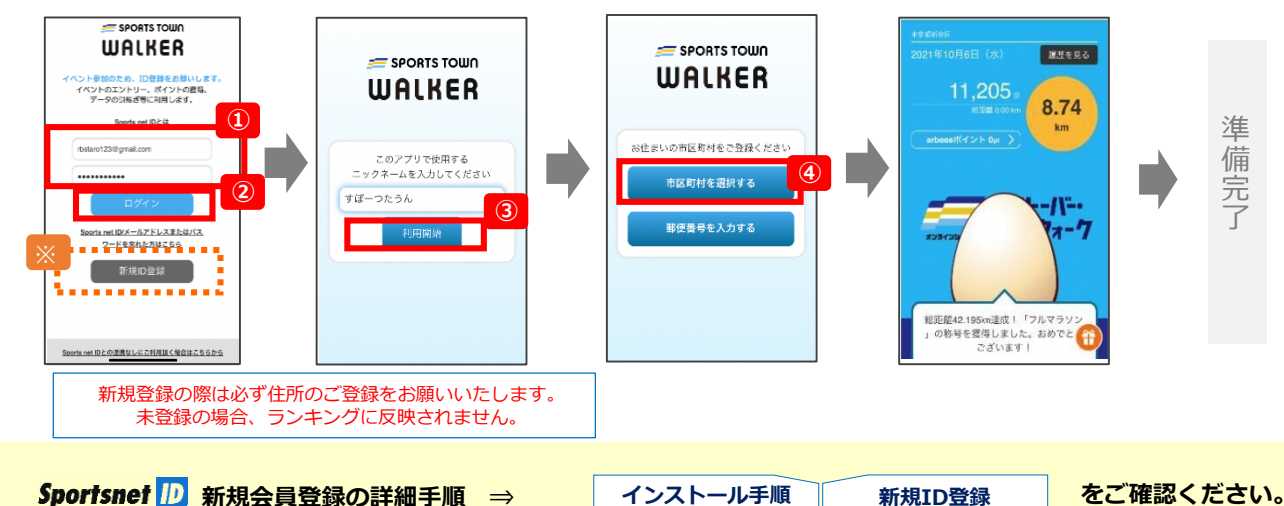

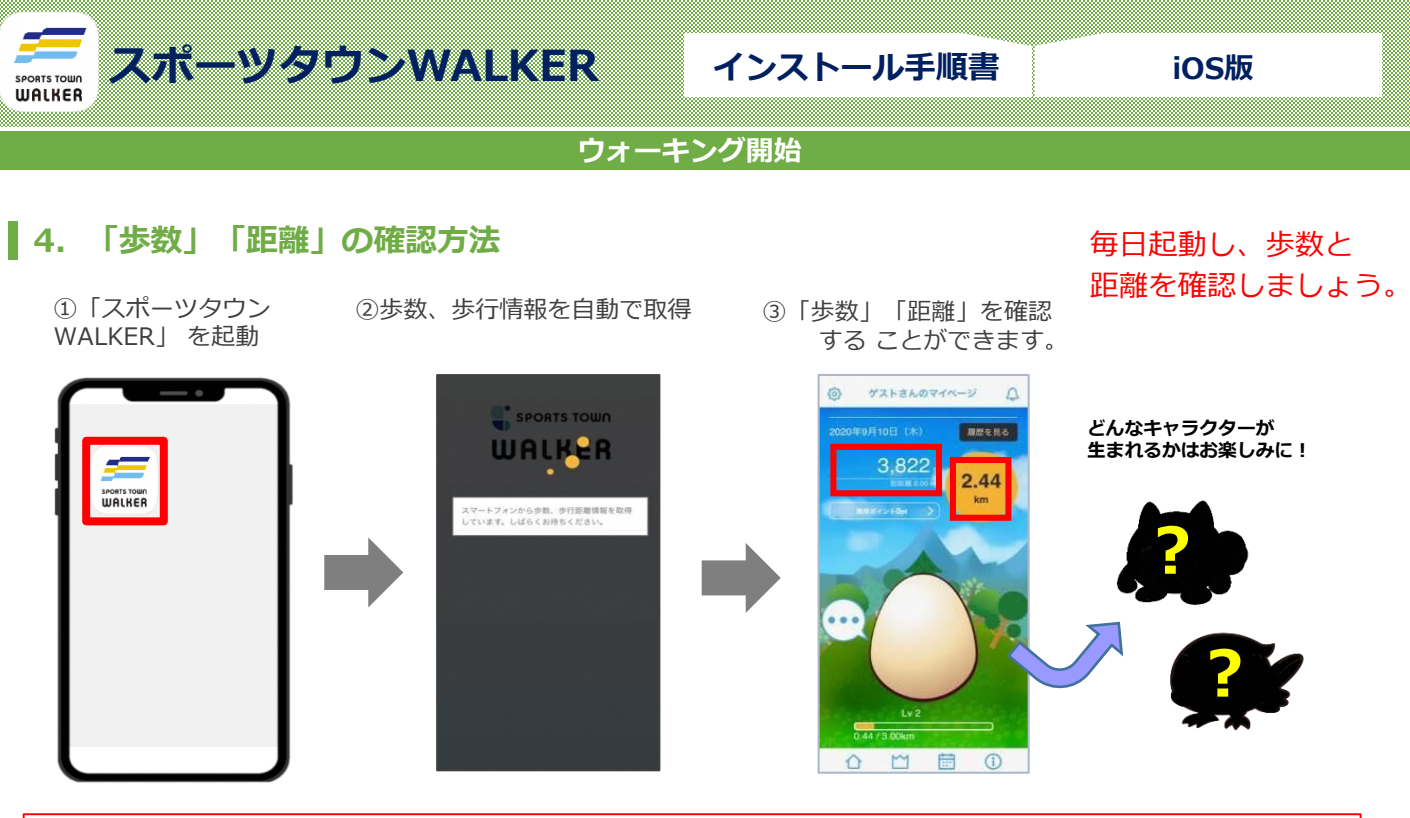

歩行計測について 歩行距離や歩数は、Androidの場合「ヘルスコネクト」アプリが自動で取得を行いますので、 歩行の際に「スポーツタウンWALKER」アプリを起動する必要はございません。 ※ランキングの反映には一日一度アプリの起動をお願いいたします

## 5. ランキングの確認

①個人ランキング(全体)

②個人ランキング(都道府県内)

③個人ランキング(スポーツタウン内) ※スポーツタウン市区町村のみ表示されます

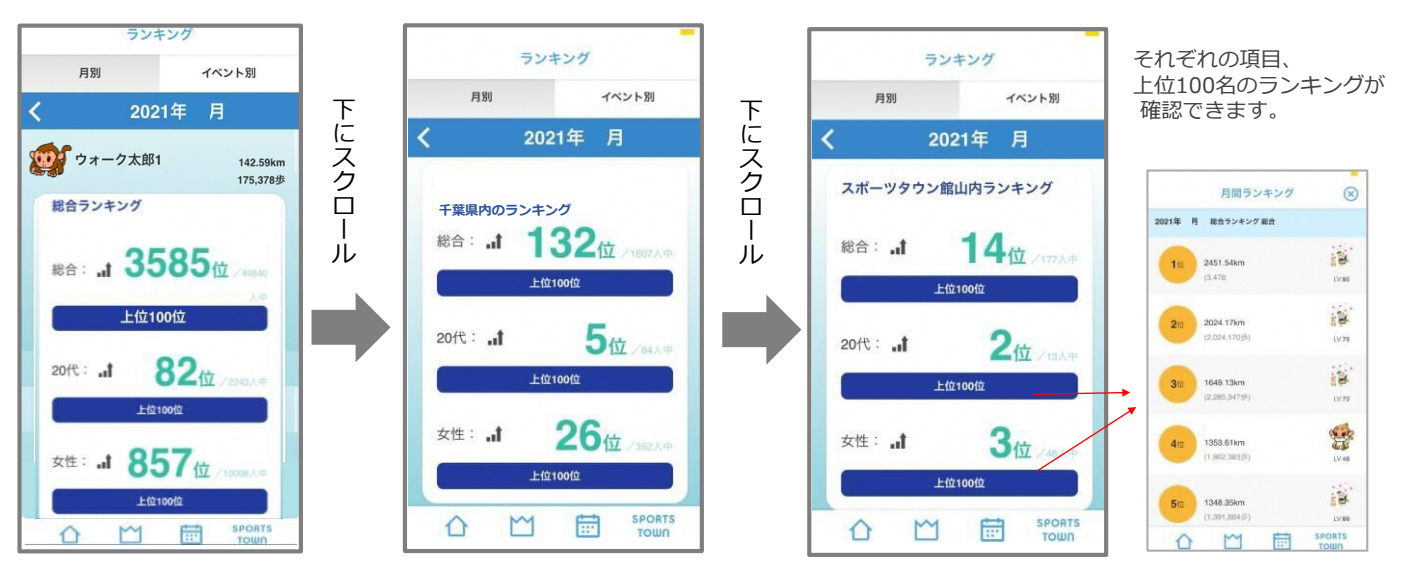

## ランキングの注意事項

個人ランキング集計は3時間ごとに行われます。 1時10分、4時10分、7時10分、10時10分、13時10分、16時10分、19時10分、22時10分 ※ランキングに反映させるには毎日アプリを起動してください

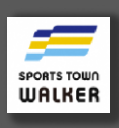

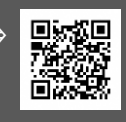

お問い合わせフォームはこちら ⇒ ※ご質問ジャンルに「スポーツタウンWALKERについて」を ご選択ください。

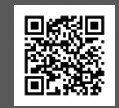